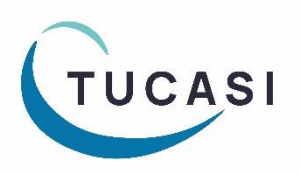

### How can I tell if I have Unsettled Debt?

#### Important:

On-account method and Petty Cash both use School Bank cost centre for banking purposes. Unsettled debt occurs if:

- The **On-account** method is used for a cost centre located in a different bank account than the **School Bank** cost centre. For example, you have processed a refund 'On account' and subsequently paid for another item from 'On account'. If the item you refunded relates to a cost centre in one bank account but the item you are paying for relates to a cost centre in a different bank account, it will result in the unsettled debt between the two bank accounts.
- Petty Cash expenditure is made for a cost centre located in a different bank account to the School Bank cost centre.

|  |                                                                         |        |         |       | School bank      | 0.00   |
|--|-------------------------------------------------------------------------|--------|---------|-------|------------------|--------|
|  | 1. These cost centres                                                   | s      |         |       | School Donations | 10.00  |
|  | are in a separate bank<br>account to the School<br>Bank cost centre, so | k      |         |       | Stationery       | 0.00   |
|  |                                                                         |        |         |       | Tower Wood Re    | 100.00 |
|  |                                                                         | )      |         |       | Uniform          | 0.00   |
|  | occur if payment is                                                     |        |         |       | VMS Bank Char    | 0.00   |
|  | made <b>On Account</b> or if                                            |        |         |       | Misc (Main Acco  | 0.00   |
|  | petty cash expenditure<br>is paid to them                               |        |         |       | School Fund      |        |
|  |                                                                         |        |         |       | Alton Towers 20  | 0.00   |
|  |                                                                         |        |         |       | Fundraising      | 0.00   |
|  |                                                                         |        |         |       | Nursery          | 0.00   |
|  |                                                                         |        |         |       |                  |        |
|  | On hand To transfer B                                                   | Banked | Cleared | Total | Status           |        |

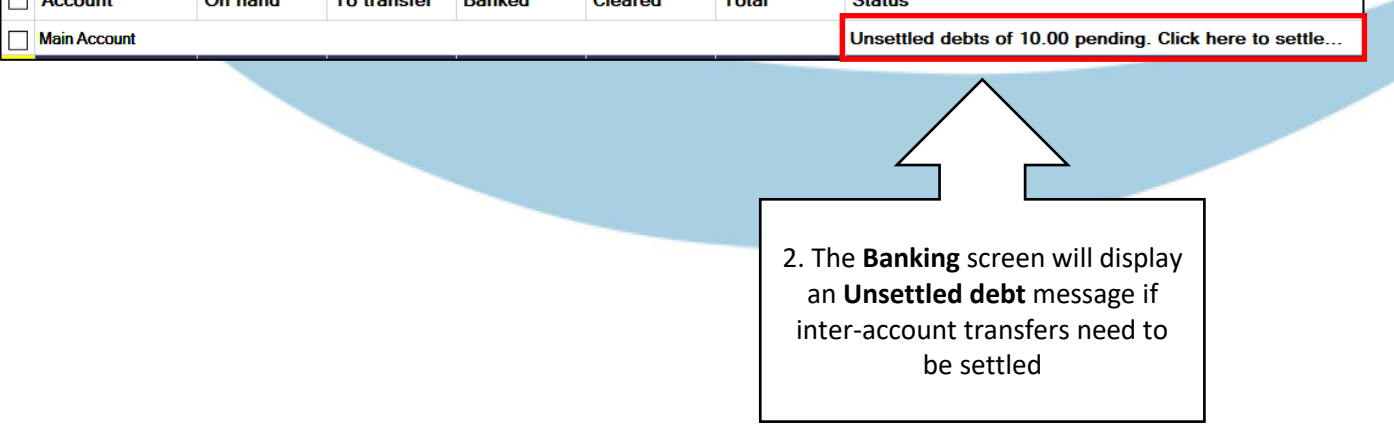

# How do I settle inter-account debt resulting from using the On Account payment method?

|                                                                                          | -nand tunds and transfe                                   | er funds to the bank. Se                                                                                      | lect accounts for trans                                                            | ter by clicking the cheo               | ck box by the accour | int name. Individual cheques may be selected for transfer by clicking on the To |
|------------------------------------------------------------------------------------------|-----------------------------------------------------------|----------------------------------------------------------------------------------------------------|------------------------------------------------------------------------------------|----------------------------------------|----------------------|---------------------------------------------------------------------------------|
| Petty cash                                                                               | 0.00 Pe                                                   | tty cash top-up                                                                                               |                                                                                    |                                        |                      |                                                                                 |
| Account                                                                                  | On hand                                                   | To transfer                                                                                                   | Banked                                                                             | Cleared                                | Total                | Status                                                                          |
| After School Club                                                                        |                                                           | 0.00                                                                                                    | 150.00                                                                             | 13 753 50                              | 13 903 5             | 0 Last banked: 15/12/22                                                         |
| Cheques awaiting (<br>Cheques to be writte<br>hown. Click 'print cl                      | <i>printing</i><br>In from/to the sc<br>heque' to print a | hool bank accorcheque.                                                                                        | unt to settle on                                                                   | account purcha                         | ses from other       | 1. Select the <b>Unsettled debts</b><br>message to view full details            |
| ou may write some                                                                        | or all of the cheo                                        | ques due.                                                                                                    |                                                                                    | Include                                | Amount               | Status                                                                          |
| School Fund                                                                              |                                                           |                                                                                                    |                                                                                    |                                        | Total: 10            | 0.00 Print che 2. Select                                                        |
| Alton Towers 202                                                                         | 4                                                         |                                                                                                    |                                                                                    |                                        | 10.00                | Print Cheque                                                                    |
|                                                                                          |                                                           | ttle debts from a                                                                                             | school bank                                                                        |                                        |                      |                                                                                 |
|                                                                                          | Che<br>Che<br>Sho<br>You                                  | ttle debts from :<br>Cheque deta<br>ayment issued                                                             | school bank<br>-<br>iils<br>to:                                                    | School                                 | Fund                 | are                                                                             |
| . Enter a <b>Paym</b><br><b>reference</b> .<br>Select <b>Done</b><br>Select <b>Done</b>  | Che<br>Che<br>Sho<br>You<br>Pi<br>nent                    | ttle debts from a<br>Cheque deta<br>ayment issued a<br>ayment amount<br>cheque nur<br>nsure that cheq         | school bank<br>iils<br>to:<br>mber/reference:<br>ue details are o                  | School 1<br>10.00<br>: 124<br>correct. | Fund<br>4592         | are<br>(Required)                                                               |
| 3. Enter a <b>Payn</b><br><b>reference</b> .<br>Select <b>Done</b><br>Select <b>Done</b> | Che<br>Che<br>Sho<br>You<br>Penent                        | ttle debts from a<br>Cheque deta<br>ayment issued a<br>ayment amount<br>cheque nur<br>nsure that cheq<br>Done | school bank<br>iils<br>to:<br>::<br>mber/reference:<br>ue details are o<br>Cancel  | School 1<br>10.00<br>: 124<br>correct. | Fund<br>4592         | are<br>(Required)                                                               |
| . Enter a <b>Payn</b><br><b>reference</b> .<br>Select <b>Done</b><br>Select <b>Done</b>  | Che<br>Sho<br>You<br>hent<br>Che                          | ttle debts from a<br>Cheque deta<br>ayment issued a<br>ayment amount<br>cheque nur<br>nsure that cheq<br>Done | school bank<br>iils<br>to:<br>::<br>mber/reference:<br>ue details are of<br>Cancel | School 1<br>10.00<br>: 124<br>correct. | Fund<br>4592         | are<br>(Required)                                                               |

## How do I settle inter-account debt resulting from Petty Cash expenditure?

| Banking                                      | for hy elicities the choice            | le bour builton noncourt | hanna ladiiidaalahaanaa mu baaalaatad fa kaaafa ku ali kiraaan ika 'Ta Taraf      |
|----------------------------------------------|----------------------------------------|--------------------------|-----------------------------------------------------------------------------------|
| Petty cash 45.00 Petty cash top-up           | ser by clicking the chec               | k box by the account     | mane, individual cheques may be selected for bansier by clicking of the To Mansie |
| Account On hand To transfer Banked           | Cleared                                | Total                    | Status                                                                            |
| Main Account                                 |                                        |                          | Unsettled debts of 5.00 pending. Click here to settle                             |
| After School Club 0.00 0.00 150.00           | 13,753.50                              | 13,903.50                | D Last banked: 15/12/22                                                           |
|                                              |                                        |                          | 1. Select the <b>Unsettled debts</b><br>message to view full details              |
| Account                                      | Include                                | Amo                      | ount Status 2 Select                                                              |
| School Fund                                  |                                        | То                       | otal: -5.00 Print che Print Cheque                                                |
| Alton Towers 2024                            |                                        | -5.00                    |                                                                                   |
|                                              |                                        |                          |                                                                                   |
| Gucasi Settle debts from s                   | chool bank                             |                          |                                                                                   |
| Che<br>Che<br>Che<br>sho<br>Payment issued t | ils<br>D:                              | Main Accou               | are                                                                               |
| Select Done.<br>Select Done.<br>Select Done. | nber/reference:<br>ue details are corr | 5.00<br>(745896<br>ect.  | 6 (Required)                                                                      |
| Done                                         | Cancel                                 |                          |                                                                                   |
| Done                                         | Cancel                                 |                          |                                                                                   |
|                                              |                                        |                          |                                                                                   |
| School bank 5.00                             | C                                      | 0.00                     | 4. The funds will now be                                                          |
| School Donations 10.00                       | C                                      | ).00                     | added to the Onhand                                                               |
| Stationery 0.00                              | C                                      | 0.00                     | School bank cost centre,                                                          |
| Tower Wood Re 50.00                          | C                                      | 0.00                     | awaiting banking                                                                  |

|             | School bank                              | 0.00              | 5.00        |  |  |  |  |
|-------------|------------------------------------------|-------------------|-------------|--|--|--|--|
|             | School Donations                         | 10.00             | 0.00        |  |  |  |  |
|             | Stationery                               | ∧ <sup>0.00</sup> | 0.00        |  |  |  |  |
|             | Tower Wood Re                            | 50.00             | 0.00        |  |  |  |  |
|             | Uniform                                  | 0.00              | 0.00        |  |  |  |  |
|             |                                          |                   |             |  |  |  |  |
|             | 5. Tick to select the <b>School bank</b> |                   |             |  |  |  |  |
|             | cost centre                              |                   |             |  |  |  |  |
| H-          |                                          |                   |             |  |  |  |  |
|             | Fundraising                              | 0.00              | 0.00        |  |  |  |  |
|             | Nursery                                  | 0.00              | 0.00        |  |  |  |  |
|             | Totals (selected                         | 0.00              | 5.00        |  |  |  |  |
| School bank |                                          |                   |             |  |  |  |  |
|             | Tender                                   | On hand           | To transfer |  |  |  |  |
|             | Cash                                     | 0.00              | 0.00        |  |  |  |  |
|             | Cheque                                   | 0.00              | 5.00        |  |  |  |  |
| N           | Credit/debit                             | 0.00              | 0.00        |  |  |  |  |

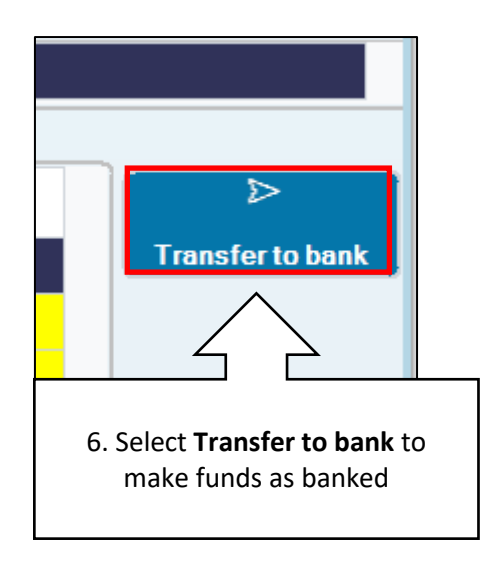

**NB**: Only the cheque amount will transfer to the To Transfer column as any other monies continue to exist in the petty cash tin, if used.

### How do I get help?

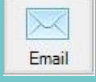

Email your query to the

Tucasi Customer Support Team support@tucasi.com

T

Tucasi Customer Support Team

### 02380 016 564

8.30 am to 4.00 pm Monday to Friday

SCO Help Centre See help.tucasi.com